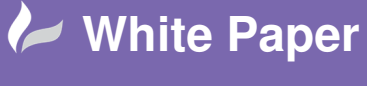

Reference: December 2017 Guide by Cadline Page 1 of 3

## elecworks<sup>™</sup> Tips & Tricks

## **Inserting Parts Into The 2D Cabinet Layout Prior To The Schematic**

Components can be inserted at any stage throughout a project whether in the single line diagram, cable block, topology, system architecture, schematic, 3D assembly within PTC Creo or in this instance the 2D panel layout.

Select the Cabinet layout ribbon

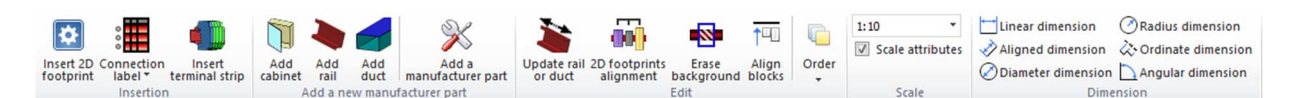

Right click over the Location you wish to add the electrical part > New >  $\bigotimes$  Component manufacturer part...

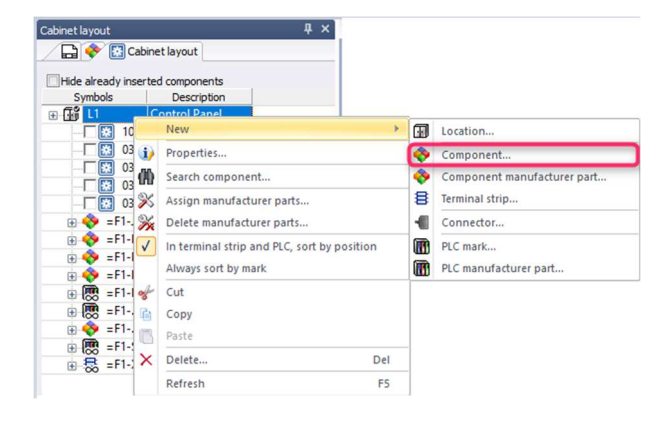

📀 Component...

This inserts a component that will be inserted into the schematic and allows the user to define the type of component (classification), the component tag and the manufacturer and reference details

Component manufacturer part... This inserts a manufacturer and reference into the list of parts. The classification is automatically picked up from the part reference information and the component tag is automatically defined without user input

In this example, we are going to insert a new contactor.

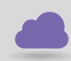

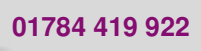

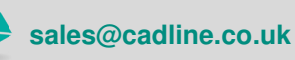

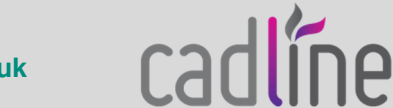

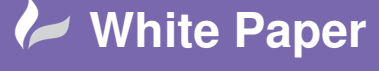

Reference:December 2017 Guide by Cadline

Page 2 of 3

| Classification 7 Filte                                                                                      | rs                                                                                                    | R            | Search    |           |                |                     |       |          |                          | English          |                  |
|----------------------------------------------------------------------------------------------------|----------------------------------------------------------------------------------------------------|--------------|-----------|-----------|----------------|---------------------|-------|----------|--------------------------|------------------|------------------|
| Remo                                                                                                    | ve filters                                                                                                    | i e          |           | Automa    | itic refresh   |                     |       |          |                          |                  |                  |
| Classification                                                                                              |                                                                                                    | Number       | Reference | e 🛦 De    | escription (En | Manufacturer        | Class |          | Type                     | Circu            | it Term          |
| In the dass                                                                                                 | Any class     Same class     Same base class                                                                                               | ≫1           | LC1D09106 | F7 COI    | VTACTOR LC1    | Schneider Electric  | Power |          | Base                     | 5                | 10               |
| 🖕 Class:                                                                                                    | **** Unclassed elements                                                                                                    |              |           |           |                |                     |       |          |                          |                  |                  |
| General                                                                                                    |                                                                                                    |              |           |           |                |                     |       |          |                          |                  |                  |
| 👕 Library:                                                                                                  | <all -<="" lib="" project="" td="" the=""><td></td><td></td><td></td><td></td><td></td><td></td><td></td><td></td><td></td><td></td></all> |              |           |           |                |                     |       |          |                          |                  |                  |
| Type:                                                                                                    | Base -                                                                                                    |              |           |           |                |                     |       |          |                          |                  |                  |
| Mark root:                                                                                                  | <al></al>                                                                                                    |              |           |           |                |                     |       |          |                          |                  |                  |
| - 🌱 Manufacturer part                                                                                       |                                                                                                    |              |           |           |                |                     |       |          |                          |                  |                  |
| X Manufacturer:                                                                                             | Schneider Electric 💌                                                                                                    |              |           |           |                |                     |       |          |                          |                  |                  |
| 🛞 Reference:                                                                                                | LC1D09106F7                                                                                                    | •            |           |           | 111            |                     |       |          | ]                        |                  |                  |
| Series:                                                                                                    |                                                                                                    | 1            |           |           |                |                     |       |          |                          |                  |                  |
| Article number:                                                                                             |                                                                                                    |              |           |           | 10°            |                     |       |          |                          |                  |                  |
| Description (English):                                                                                      |                                                                                                    | New Content  | T         | D.6       |                | Deserver Conto      |       | C        | Description              | Touris day where |                  |
| Commercial reference (Eng                                                                                   |                                                                                                    | Manufacturer |           | Reference |                | Description (Englis | in)   | State    | Description              | Terminal humber  | Associated sympo |
|                                                                                                    |                                                                                                    |              |           |           |                |                     |       |          | NO power                 | 1, 2             |                  |
| Supplier                                                                                                    |                                                                                                    |              |           |           |                |                     |       |          | NO power                 | 3, 4             |                  |
| Supplier<br>Creation date                                                                                   |                                                                                                    |              |           |           |                |                     |       | 4        | NO power                 | 5,6              |                  |
| <ul> <li>Supplier</li> <li>Creation date</li> <li>Modification date</li> </ul>                              |                                                                                                    | -            |           |           |                |                     |       |          |                          |                  |                  |
| Supplier     Creation date     Modification date     Circuit                                                |                                                                                                    | 1            |           |           |                |                     |       |          | Relay coil               | A1, A2           |                  |
| Supplier<br>Creation date<br>Modification date<br>Circuit<br>Wumber of circuits:                            | <al></al>                                                                                                    | 1            |           |           |                |                     |       | A        | Relay coil<br>NO Contact | A1, A2<br>13, 14 |                  |
| Supplier Creation date Modification date Grouit Grouit Mumber of circuits: Number of terminals:             | <al> •<br/><al> •</al></al>                                                                                                    |              |           |           |                |                     |       | <b>X</b> | Relay coil<br>NO Contact | A1, A2<br>13, 14 |                  |
| Supplier Creation date Modification date Grouit Curcuit Number of circuits: Illustration                    | <al><br/><al></al></al>                                                                                                    |              |           |           |                |                     |       |          | Relay coll<br>NO Contact | A1, A2<br>13, 14 |                  |
| Supplier Creation date Modification date Circuit Monore of circuits: Number of terminals: Illustration Size | <al> <al></al></al>                                                                                                    |              |           |           |                |                     |       |          | Relay coll<br>NO Contact | A1, A2<br>13, 14 |                  |

Manufacturer: Reference: Schneider Electric LC1D09106F7

Double click on the part & select

Select Select

You can define how many [parts you would like to add

|        | M                                                                      | Multiple insertion |                                                   | X |
|--------|------------------------------------------------------------------------|--------------------|---------------------------------------------------|---|
|        |                                                                        | ?                  | Enter the number of components to create (1-999). |   |
|        |                                                                        |                    | ✤ Cancel                                          |   |
| Select | <ul> <li>OK<br/>Create the components and close the command</li> </ul> |                    |                                                   |   |

The part will be added to the Component tree. The icon for a symbol inserted in the cabinet layout and not in the schematic is different

| ÷. | 🚴 =F1-0 |             |           |
|----|---------|-------------|-----------|
|    | 🔽 👯     | LC1D09106F7 | CONTACTOR |

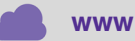

www.cadline.co.uk

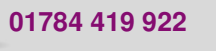

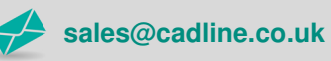

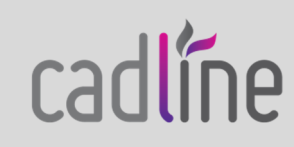

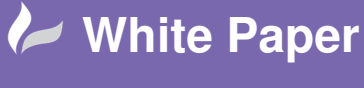

Reference:December 2017 Guide by Cadline

Page 3 of 3

Right click over the new component mark and select Insert

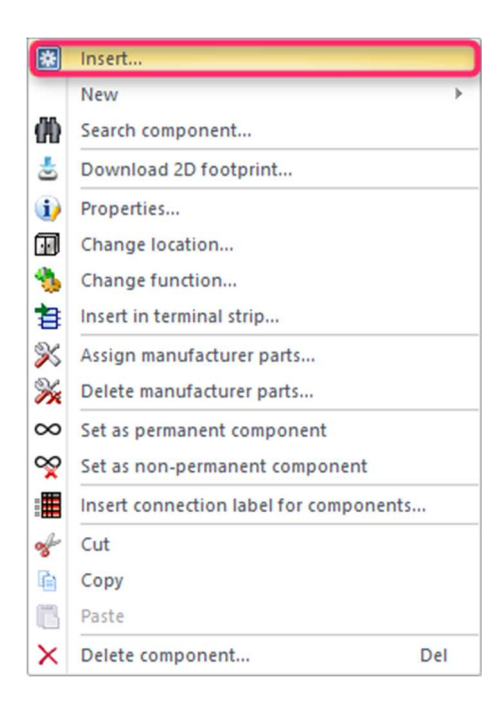

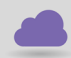

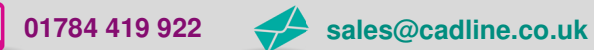

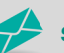

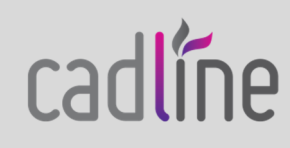